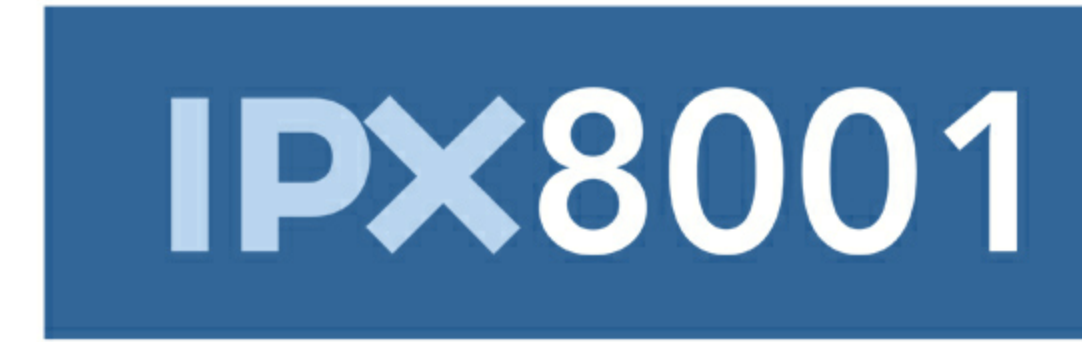

# Manual Versão 1.0

© 2018 IP Extreme Tecnologia LTDA

# Índice

2

| Part I   | Introdução                 | 4  |
|----------|----------------------------|----|
| 1        | Apresentação do IPX8001    |    |
| 2        | Screenshots                |    |
| Part II  | Características do Produto | 6  |
| 1        | Ilustração da Placa        |    |
| 2        | Características Técnicas   |    |
| Part III | Configuração do Módulo     | 10 |
| 1        | Acesso ao Módulo           | 10 |
|          | Network Configuration      | 11 |
|          | OUTPUTS/INPUT TEST         |    |
|          |                            |    |
|          | USER                       |    |
|          | USER                       |    |
|          | USER                       |    |

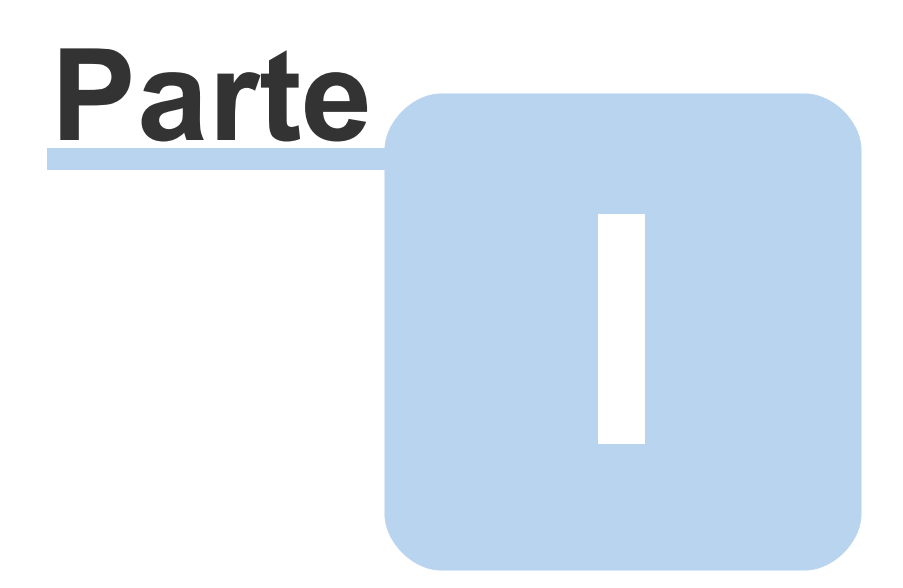

## 1 Introdução

Neste capítulo apresentaremos os conceitos do IPX8001 e seus requisitos.

### 1.1 Apresentação do IPX8001

O módulo de I/O IPX8001 é um módulo de automação com tecnologia IP que foi desenvolvida para aplicações de automação e segurança.

Através de portas de entrada de contato seco e saídas com relés, é possível a integração dos mais diversos sensores e acionamento de dispositivos eletrônicos como lâmpadas, sirenes, portões, motores, etc.

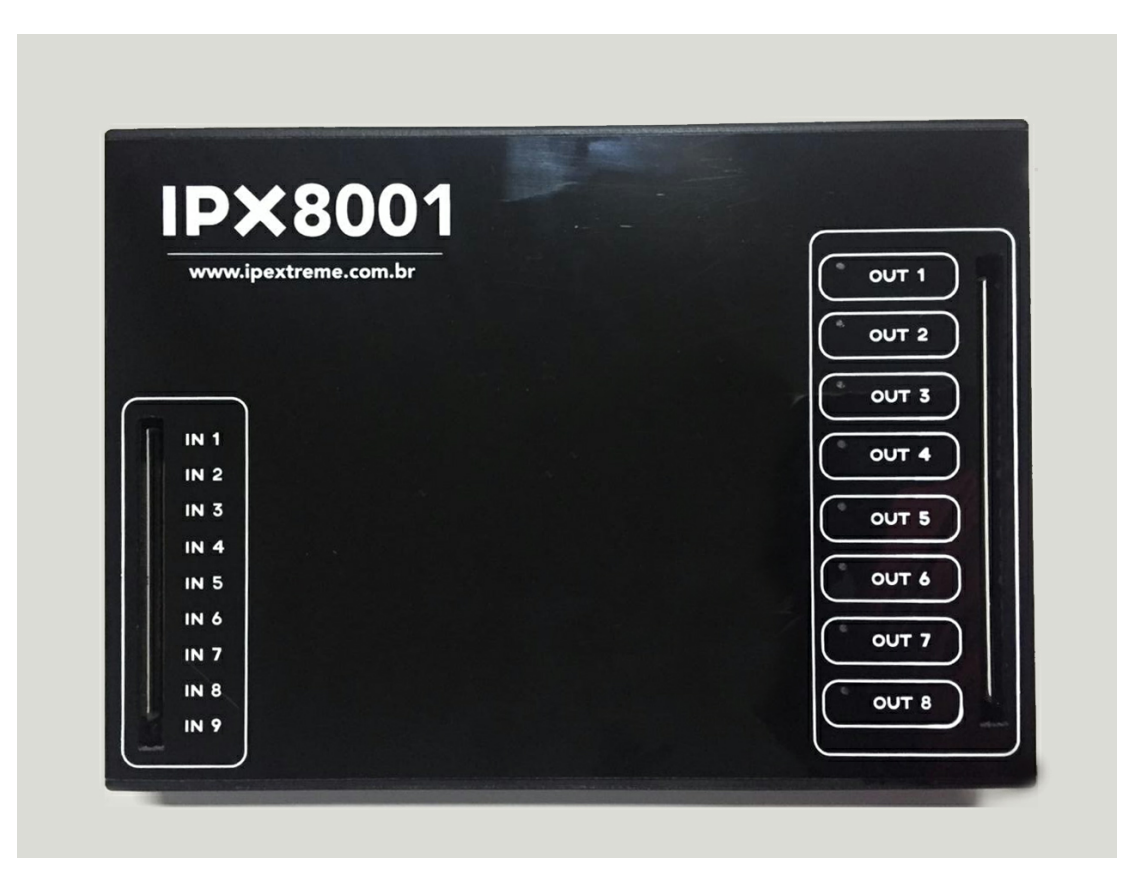

## 1.2 Screenshots

Os screenshots contidos nesse manual podem não ser idênticos à interface que você irá ver, porém o uso deste manual não é prejudicado. Isto se deve ao fato de ocorrerem freqüentes atualizações e inclusão de novos recursos objetivando o melhoramento contínuo do sistema.

Além disso, todos os screenshots são extraídos da versão advanced, que possui todos os recursos, caso sua versão seja inferior alguns recursos podem não estar presentes.

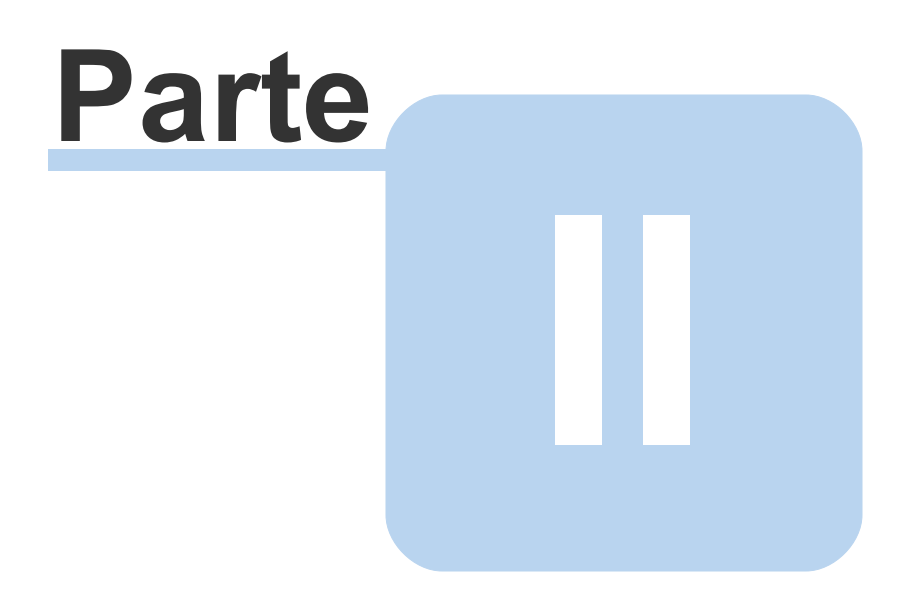

6

## 2 Características do Produto

## 2.1 Ilustração da Placa

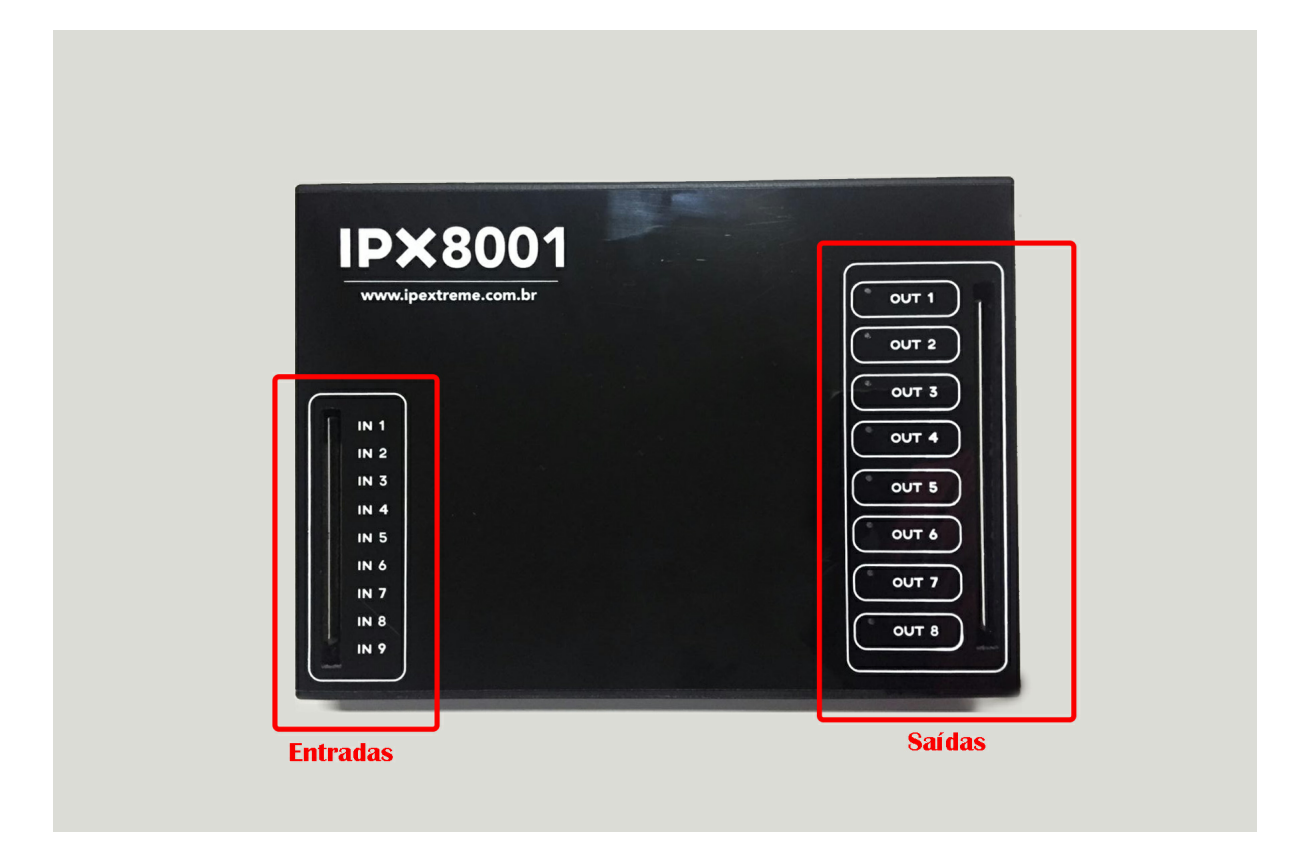

7

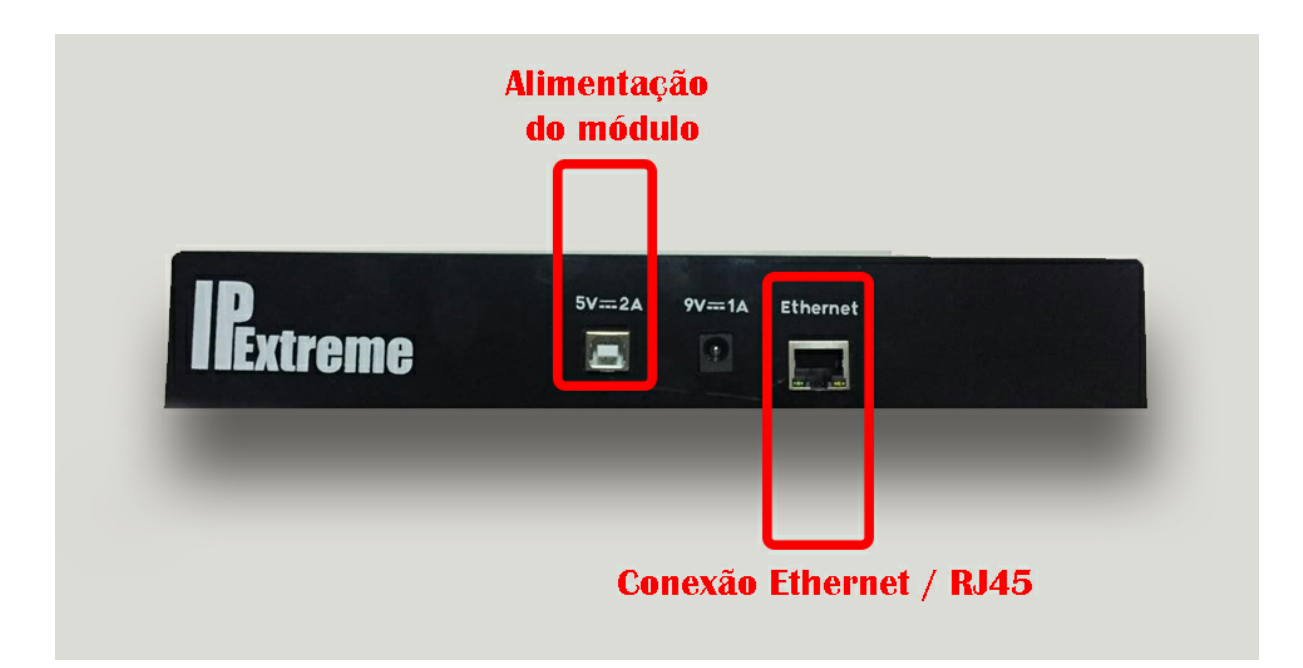

## 2.2 Características Técnicas

- O módulo de I/O IPX8001 possui:
- ✓ 8 Entradas;
- ✓ 8 Saídas;
- ✓ 1 Porta de Reset Default;
- ✓ 1 Porta Serial Opcional;
- ✓ 1 Porta Analógica Opcional (Sensores temperatura, pressão, umidade etc...);
- ✓ Acesso via web integrado;
- ✓ 1 entrada RJ 45;
- ✓ 1 porta USB;
- ✓ Integração com Digifort V7.

#### Entradas:

APENAS CONTATO SECO.

(Não colocar nenhum tipo de tensão nas portas de entrada, pois poderá danificar o equipamento e acarretar na perda de garantia).

Saída (máximo permitido): 110-240VAC - 10A ou 30VDC - 10A 8

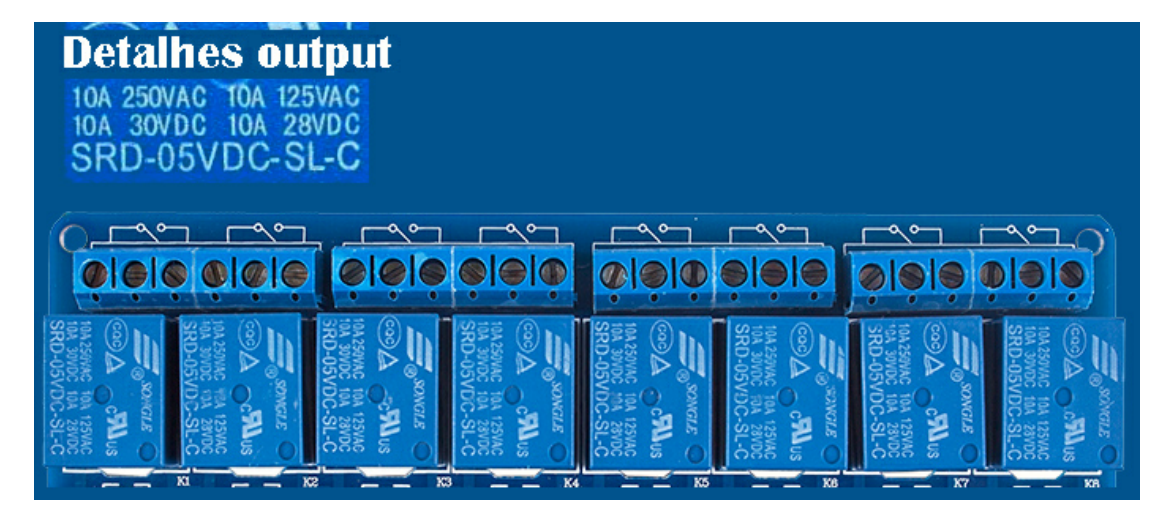

**Comunicação:** Rede Ethernet 10/100Mbps

**Sinalização via LEDs:** Saídas Rede Ethernet (Link/Atividade)

Alimentação: 5VDC - 2A Consumo: 2A

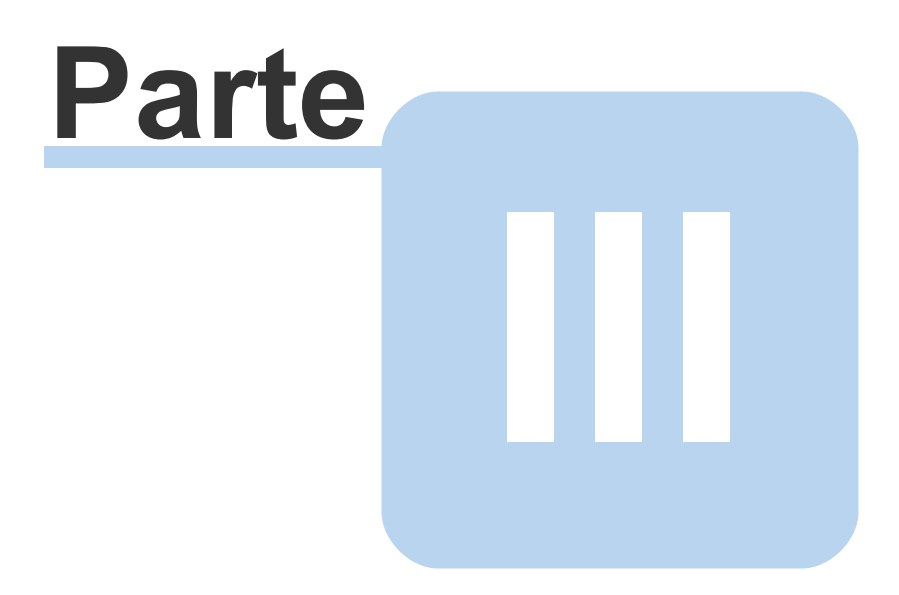

## 3 Configuração do Módulo

## 3.1 Acesso ao Módulo

Para acessar ao módulo e configurar, siga os seguintes passos:

- 1. Ligue o cabo USB-AB na entrada de 5V 2A e a fonte na tomada.
- 2. Conecte o cabo de rede na entrada ethernet do computador e no módulo.
- 3. Abra seu navegador
- 4. Digite o seguinte endereço: 192.168.0.111 (endereço padrão)

Usuário padrão: admin Senha padrão: admin

Em seguida irá abrir a seguinte página:

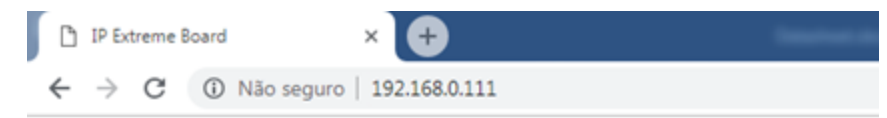

## **IP Extreme Board**

NETWORK SETUP

OUTPUTS/INPUT TEST

<u>USER</u>

THINGSPEAK

OUTPUTS/INPUT SETUP

license ok

#### 3.1.1 Network Configuration

Ao clicar em "NETWORK SETUP", iremos encontrar a tela abaixo:

| ] | D I | P Ex | treme | Board ×                     |
|---|-----|------|-------|-----------------------------|
| < |     | >    | C     | 192.168.0.111/setupNet.html |

#### **Network Configuration**

| MAC address:                  | 20      | CF 3 | 0 EF | FE  | ED |
|-------------------------------|---------|------|------|-----|----|
| IP address:                   | 192     | 168  | 0    | 111 |    |
| Subnet:                       | 255     | 255  | 255  | 0   |    |
| GW address:                   | 192     | 168  | 0    | 1   |    |
| DNS server:                   | 8       | 8    | 8    | 8   |    |
| Webserver port (1-65535):     | 80      |      |      | ]   |    |
| Uptime:                       | 0:0:2:6 |      |      |     |    |
| RAM (byte): 3188 free of 8369 | )       |      |      |     |    |
| Set config                    |         |      |      |     |    |

#### BACK

- MAC address: é possível alterar para o endereço desejável.
- IP address: é possível alterar para o endereço desejável.
- Subnet: é possível alterar para o endereço desejável.
- GW address: é possível alterar para o endereço desejável.
- DNS server: é possível alterar para o endereço desejável.
- Webserver port (1-65535): é possível alterar para o endereço desejável.
- Uptime: tem em que a placa está funcionando sem interrupções.
- RAM (byte): Memória consumida pela placa. Usado em caso de suporte.

#### 3.1.2 OUTPUTS/INPUT TEST

Ao clicar em "OUTPUTS/INPUT TEST", iremos encontrar a tela abaixo:

#### BACK

Pode-se visualizar o status de Output e Input para cada entrada e saída do módulo.

As portas de entrada (Input Pins) são apenas para visualização de status.

Nas portas de saida **Outputs Pins**, é possível comandar os relés das portas de saída. Para alterar, selecione a opção de saída desejada (off ou on) e clique em 'Submit' para enviar o comando.

Obs.: Toda vez que desejar verificar o status de Output ou Input atualizado é necessário atualizar a página .

#### 3.1.3 USER

Ao clicar em "USER", iremos encontrar a tela abaixo:

| J | ß | IP Ext        | treme B | oard | × +                                  |
|---|---|---------------|---------|------|--------------------------------------|
|   | ← | $\rightarrow$ | C       | i    | Não seguro   192.168.0.111/user.html |

## Password Configuration

| Old Password |  |
|--------------|--|
|              |  |
| New Password |  |
|              |  |
| Save         |  |
| BACK         |  |

É possível alterar a senha do admin digitando a **antiga senha (Old Password)** e a **nova senha (New password)**.

A senha deverá ter até 8 caracteres.

#### 3.1.4 THINGSPEAK

ATENÇÃO: Essa função apenas funcionará se você comprou a placa para utilizar com sensores analógicos, como por exemplo sensores de temperatura. Para maiores informações entre em contato conosco.

Ao clicar em "THINGSPEAK", iremos encontrar a tela abaixo:

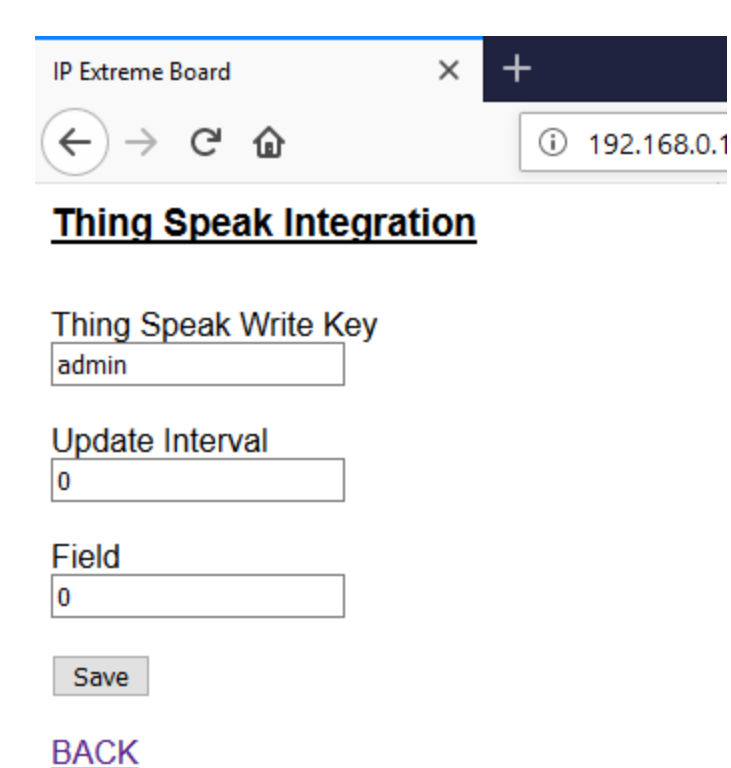

Thingspeak é uma plataforma de análise loT (*Internet of Things*) que permite agregar, visualizar e analisar streams de dados, de uma forma muito simples.

Uma das grandes vantagens da plataforma Thingspeak é que nos permite visualizar os dados enviados pelos nossos dispositivos, em tempo real ou posteriormente.

O envio de dados para a plataforma Thingspeak é feita via HTTP/HTTPS e pode ser configurada o intervalo de tempo para envio dos dados, em ms (milisegundos) no Update Interval.

O Thingspeak é utilizado para armazenar os dados de temperaturas detecadas pela placa.

#### Passo a passa de utilização:

- Acesse o site www.thingspeak.com
- Clique em Get Started Now para criar uma conta.

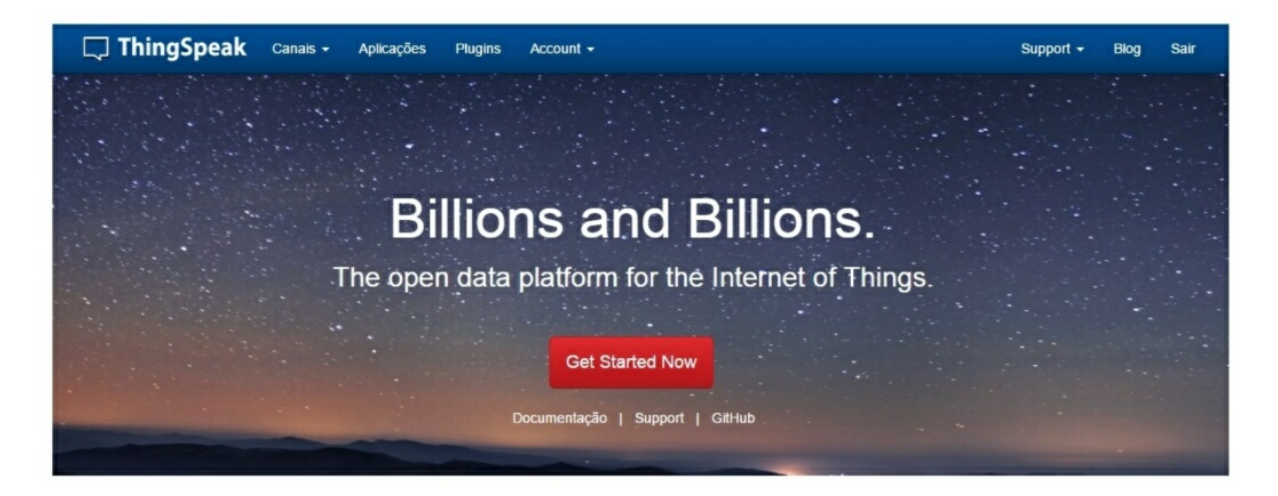

• Crie um login e senha (mínimo 8 caracteres).

| Canais                 | Aplicações                 |
|------------------------|----------------------------|
| Cadastro no ThingSpeak | •                          |
| Login                  | IP Extreme                 |
| E-mail                 | comercial@ipextreme.com.br |
| Time Zone              | (GMT-03:00) Brasilia       |
| Senha                  |                            |
| Confirmação            |                            |
|                        | Criar conta                |

• Clique na opção New Channel para criar um novo canal.

| 🖵 ThingSpeak | Canais 🗸 | Aplicações | Plugins | Account - |
|--------------|----------|------------|---------|-----------|
| Meus Canais  |          |            |         |           |
| New Channel  |          |            |         |           |

- Nomeie o canal
- Coloque a Latitude e Longitude do local para indicar onde o módulo está localizado geograficamente.

| 🖵 ThingS                            | peak c                  | anais 🗸 📝          | Aplicações | Plugi  | ns Account -         |  |
|-------------------------------------|-------------------------|--------------------|------------|--------|----------------------|--|
| Canais / Cha                        | innel 47123             |                    |            |        |                      |  |
| Private View                        | Public View             | Channel Se         | ettings    | Chaves | Data Import / Export |  |
| Percentage (<br>ID do canal<br>Nome | Complete 15<br>47<br>Ca | %<br>123<br>anal 1 |            |        |                      |  |
| Descrição                           |                         |                    |            |        |                      |  |
| Metadata                            |                         |                    |            |        |                      |  |
| Tags                                |                         |                    |            |        |                      |  |
| Latitude                            | 23                      | 3.6857557          |            |        |                      |  |
| Longitude                           | 46                      | 5.5585579          |            |        |                      |  |
| Altitude                            | 17                      | 7z                 |            |        |                      |  |
| Tornar Públi<br>URL                 | co?                     |                    |            |        |                      |  |

 Os campos de 1 à 8 indicam as portas analógicas do módulo, neste campo nomeia se uma legenda e nas configurações da placa coloca se o número do campo para que aquela legenda seja associada a porta de número 1.

| 🖵 ThingSpeak | Canais -  | Aplicações | Plugins      | Account - |
|--------------|-----------|------------|--------------|-----------|
| ID do vídeo  |           | O YouTut   | e 🔍 Vimeo    |           |
| Campo 1      | Temperatu | ra         | remove field |           |
| Campo 2      |           | (          | add field    |           |
| Campo 3      |           | 1          | add field    |           |
| Campo 4      |           | (          | add field    |           |
| Campo 5      |           | 1          | add field    |           |
| Campo 6      |           | Ĺ          | add field    |           |
| Campo 7      |           | (          | add field    |           |
| Campo 8      |           | (          | add field    |           |
|              | Save Char | nnel       |              |           |

 O campo Field será preenchido com a porta correspondente, por exemplo a porta 1 que será associada a legenda temperatura e sempre enviara os dados referentes a temperatura, o campo Update Interval é referente ao tempo (em milisegundos) que os dados são enviados e o campo Thing Speak Write Key é uma chave de identificação que é gerada pelo site como mostra a segunda figura.

## Thing Speak Integration

| Thing Speak Write Key |
|-----------------------|
| 3FVIL3E4V361RR57      |
| Update Interval       |
| 60000                 |
| Field                 |
| 1                     |
| Save                  |
| BACK                  |

• Na aba "chaves" é gerado o Thing Speak Wirte Key que é utilizado para identificação do canal criado.

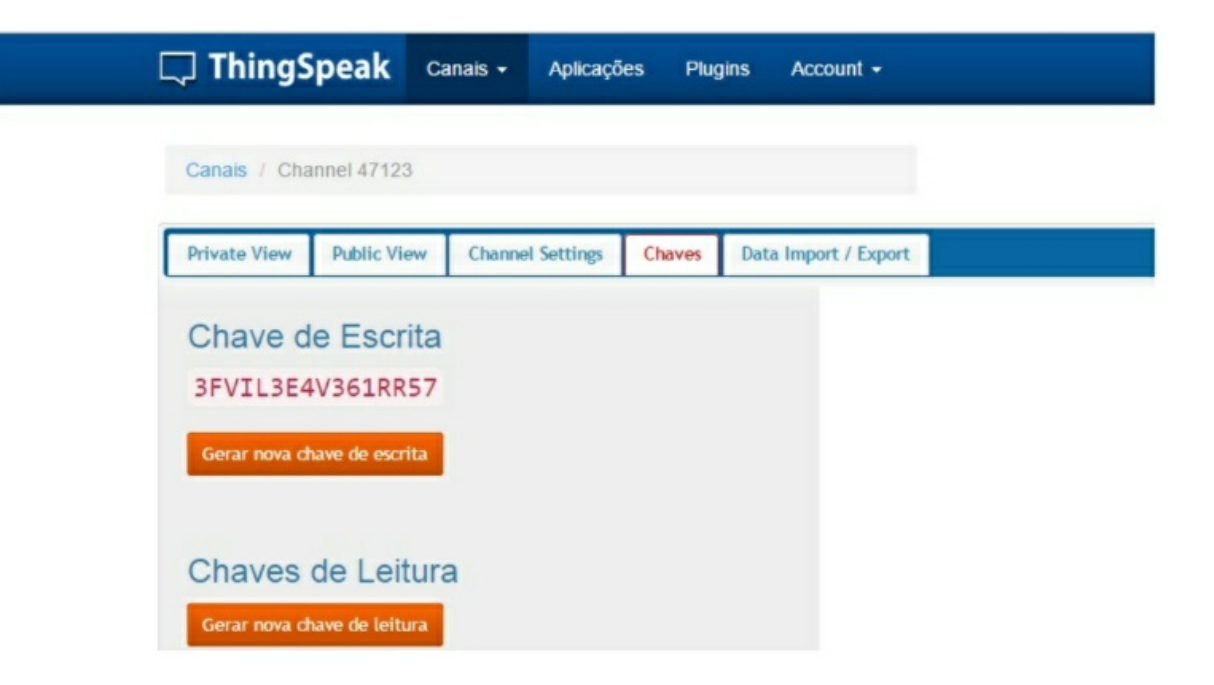

#### 3.1.5 OUTPUTS/INPUT TEST

Ao clicar em "OUTPUTS/INPUT TEST", iremos encontrar a tela abaixo:

| ß                                                                  | IP Ext                                                             | reme B                                                                                                    | oard |                                        | × 🕂                            |  |
|--------------------------------------------------------------------|--------------------------------------------------------------------|----------------------------------------------------------------------------------------------------|------|----------------------------------------|--------------------------------|--|
| ←                                                                  | $\rightarrow$                                                      | G                                                                                                    | (j)  | Não seguro                             | 192.168.0.111/outputsetup.html |  |
| <u>Out</u>                                                         | Put                                                                | s Pir                                                                                                    | ıs   |                                        |                                |  |
| Digita<br>Digita<br>Digita<br>Digita<br>Digita<br>Digita<br>Digita | 1:<br>  2:<br>  3:<br>  4:<br>  5:<br>  5:<br>  6:<br>  7:<br>  8: | <ul> <li>Off</li> <li>Off</li> <li>Off</li> <li>Off</li> <li>Off</li> <li>Off</li> <li>Off</li> <li>Off</li> <li>Off</li> <li>Off</li> <li>Off</li> <li>Off</li> <li>Off</li> <li>Off</li> </ul> |      | On<br>On<br>On<br>On<br>On<br>On<br>On |                                |  |
| Sub                                                                | mit                                                                |                                                                                                    |      |                                        |                                |  |
| <u>BAC</u>                                                         | K                                                                  |                                                                                                    |      |                                        |                                |  |

Por padrão, todos os outputs estarão no estado off quando a placa iniciar.

É possível configurar o estado padrão das saídas. Toda vez que o equipamento for iniciado, a configuração salva nessa tela será carregada nas portas de saída.

Para configurar basta selecionar o estados das Saídas ON ou OFF e clicar Submit;

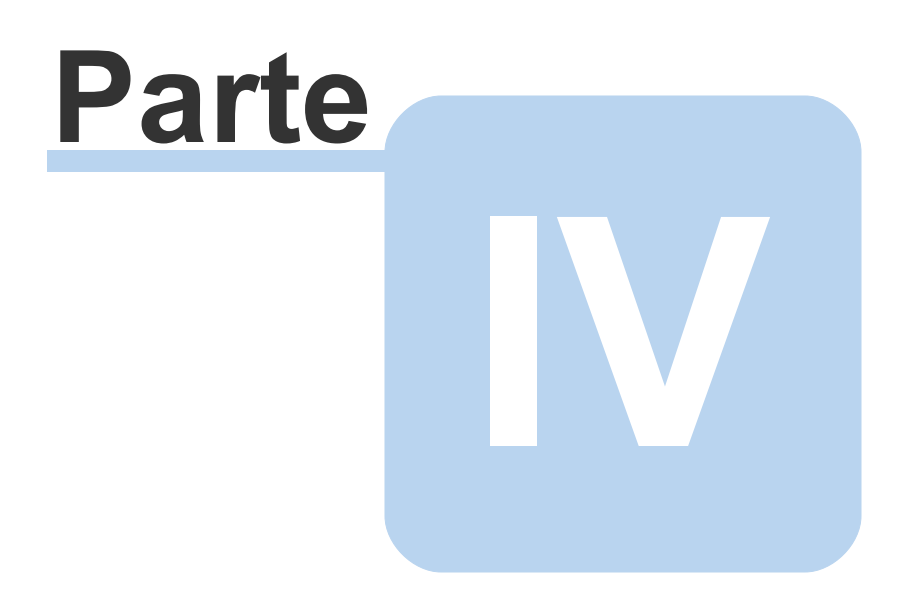

## 4 CONTATO

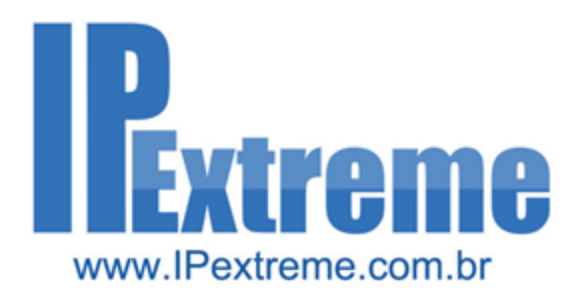

IP Extreme Tecnologia LTDA Cnpj: 09.216.844/0001-49

R. Continental, 450 2º Andar Jd. do Mar | CEP: 09726-410 São Bernardo do Campo - SP **Contato** 

Tel.: (11) 4509.9895 (11) 9.8695.6065 (11) 9.9556.1679 contato@ipextreme.com.br www.ipextreme.com.br